# minifinder(\*)\* MiniFinder® Nano

Kurzer Leitfaden

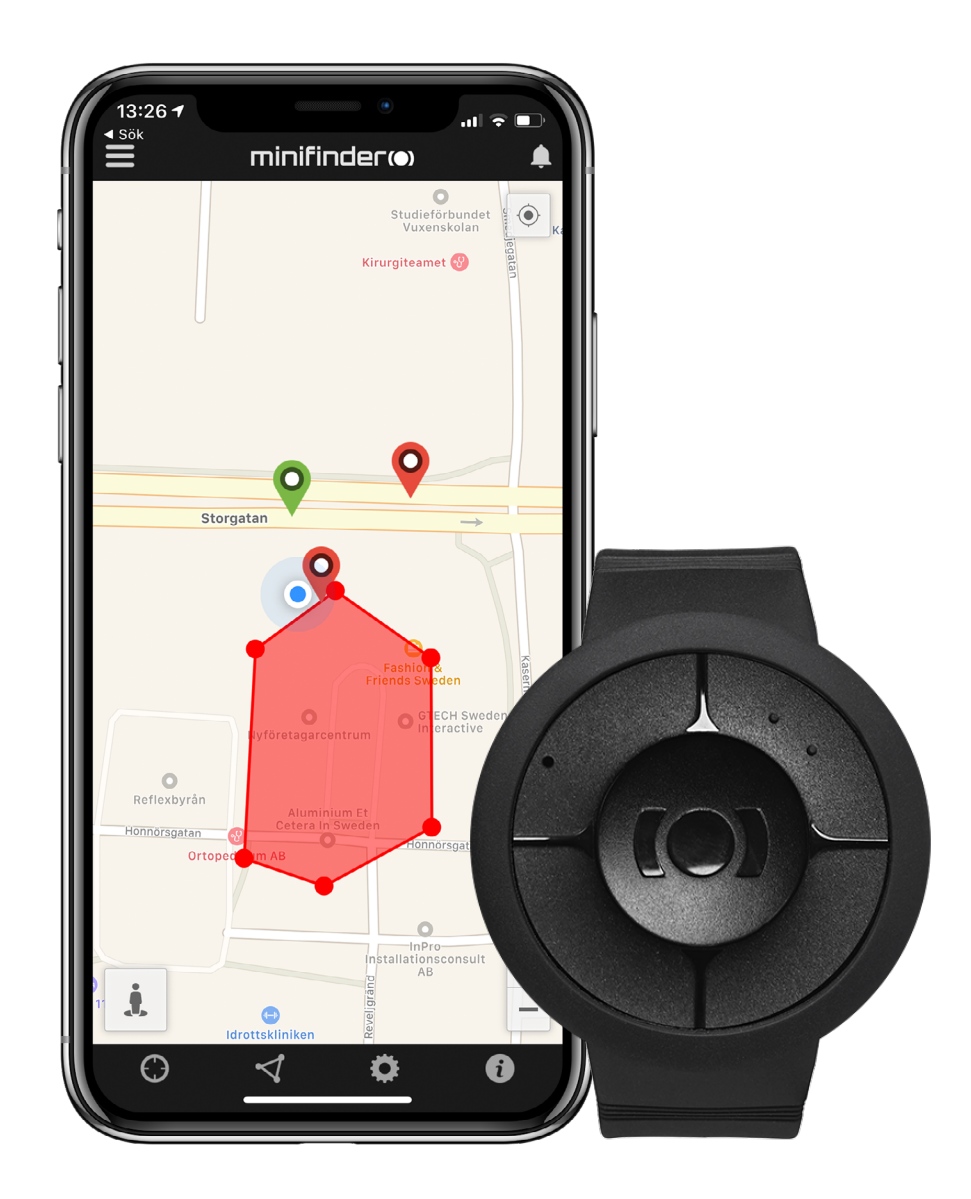

## Einführung

Ziel dieser Kurzanleitung ist es, Ihnen den Einstieg in Ihren MiniFinder® Nano und die Live Verfolgung über das MiniFinder GO Tracking System in kürzester Zeit zu erleichtern.

Vor der ersten Benutzung laden Sie das Gerät bitte 4h lang auf. Das nächste Mal ist das Gerät nach 2h vollständig aufgeladen. Bitte laden Sie das Gerät mit dem mitgelieferten USB-Kabel auf. Schließen Sie es an einen Computer oder an ein Netzteil an, dann startet Nano automatisch, sobald es Strom bekommt.

Für weitere Funktionen und Befehle laden Sie bitte das vollständige Benutzerhandbuch herunter:

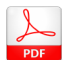

minifinder-nano-minifinder-go\_user\_guide-de

## Verpackungsinhalt

- 1. MiniFinder Nano
- 2. Magnetisches Ladekabel
- 3. Netzadapter

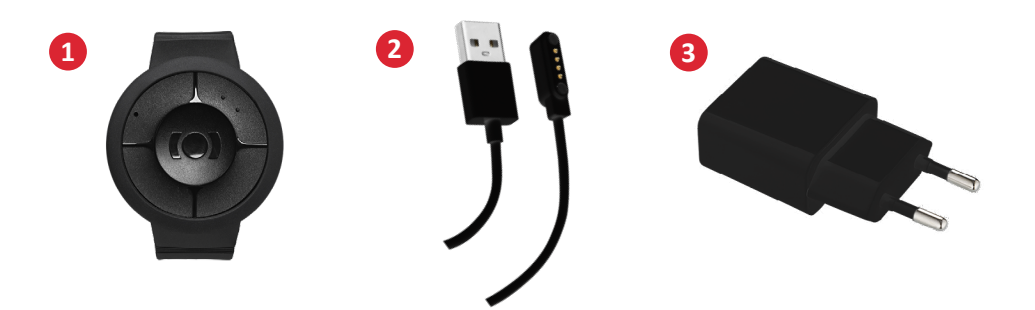

#### Produktübersicht

- 1. Ein/Aus (Anruf) Taste
- 2. GSM LED Leuchte
- 3. GPS LED Leuchte
- 4. Mikrofon
- 5. Paniktaste (SOS)
- 6. Sprecher
- 7. Kontaktstifte zum Aufladen

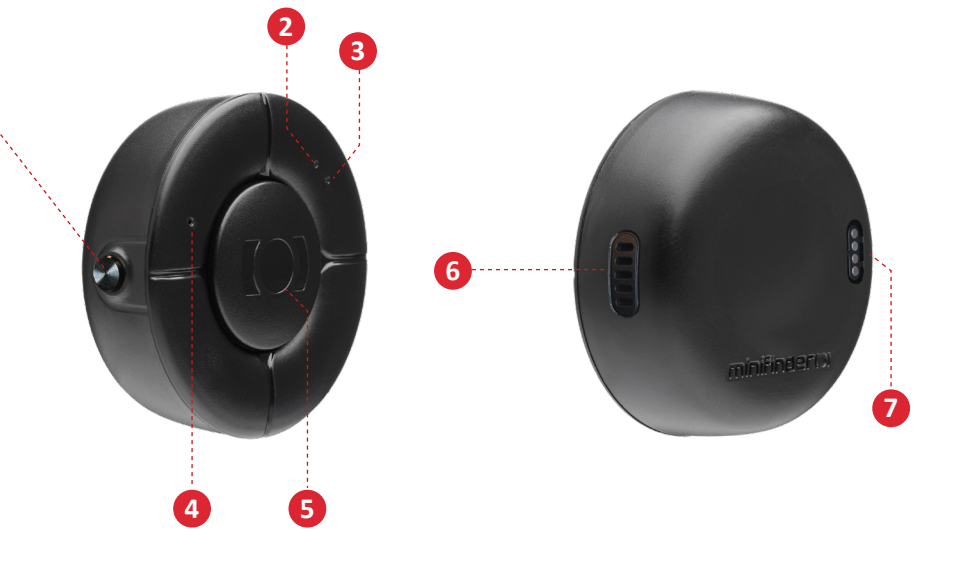

**HINWEIS!** Wenn Sie von MiniFinder eine Anmeldeinformation für die APP erhalten haben, überspringen Sie bitte die nachfolgenden Schritte 1 und 2 der Geräteregistrierung.

#### Geräteregistrierung

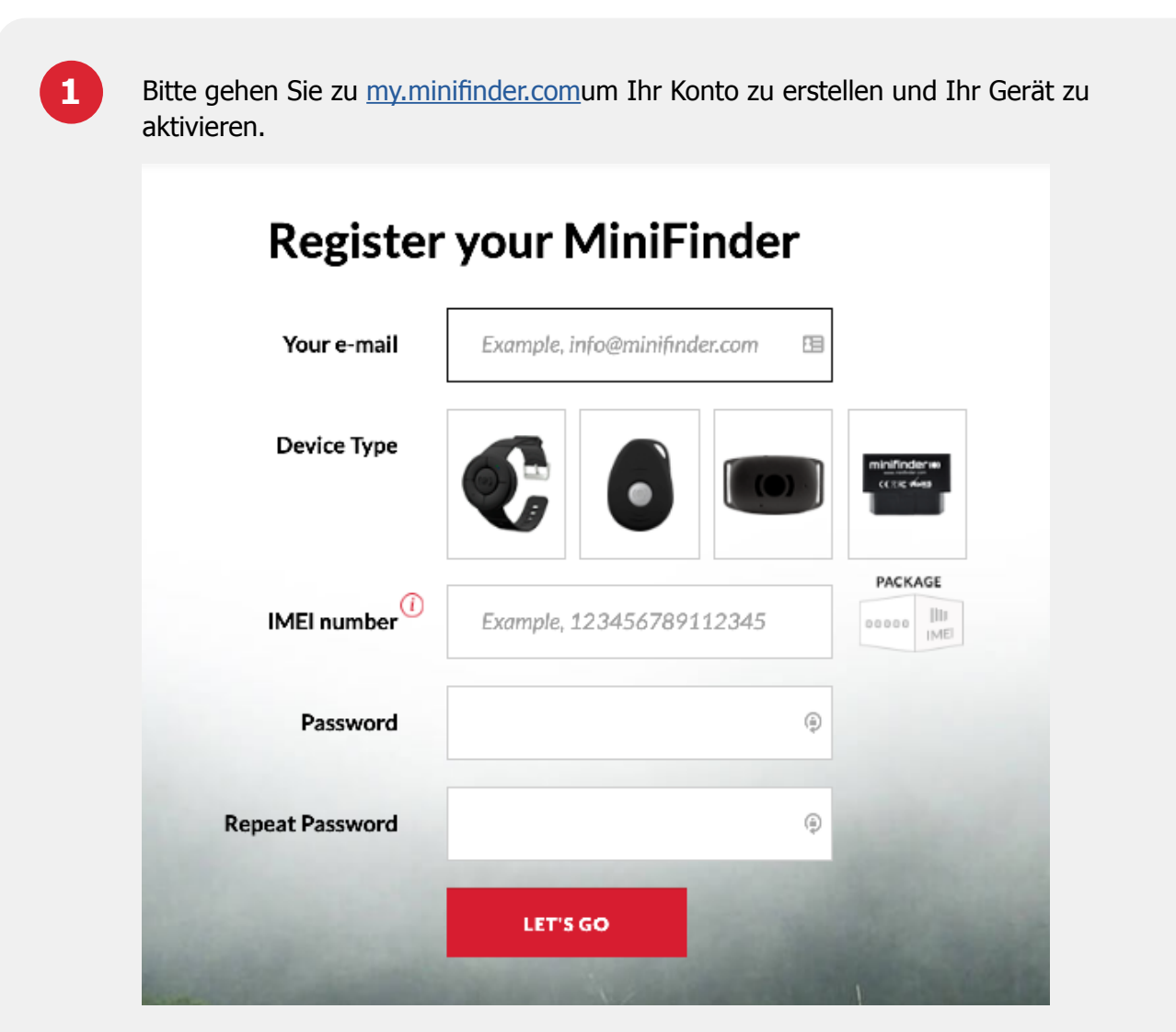

2

Evor Sie die Ortung zum ersten Mal starten, stellen Sie bitte sicher, dass Sie das Gerät für 5-10 Minuten im Freien aufstellen, damit es schneller von den GPS Satelliten erfasst wird. Starten Sie das Gerät, indem Sie die Ein/Aus Taste 3 Sekunden lang gedrückt halten.

#### Echtzeit-verfolgung über MiniFinder GO

Nachdem Sie den MiniFinder GO Ortungsdienst abonniert haben, können Sie sich auf <u>https://go.minifinder.com</u> mit Ihren Anmeldedaten anmelden oder die MiniFinder GO App aus dem Apple App Store oder Google Play herunterladen. Starten Sie die App oder öffnen Sie Ihren Browser, um sich anzumelden.

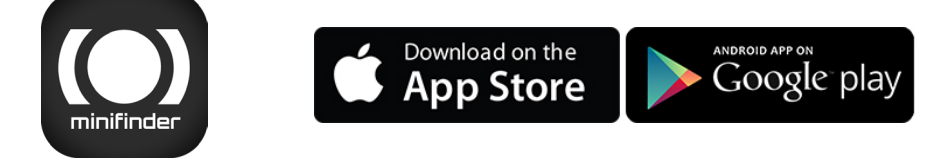

Im Folgenden wird beschrieben, wie Sie Ihr Gerät über den Webbrowser auf Ihrem Computer verfolgen können: Wählen Sie (1) Überwachung im oberen Menü und (2) klicken Sie dann auf Ihr Gerät um dessen (3) Echtzeitposition auf der Karte anzuzeigen.

| minirinder(o) 🔞                 | Marine of 😽 | Traste | E None              | para - | The Paper | ங்டியேச் வைறி∧ச                | បានដោយ ខ្ល   | Lassa 🖵 Luis                                                                                                    | с.<br>С.    | 8 :     | nirfosa C |
|---------------------------------|-------------|--------|---------------------|--------|-----------|--------------------------------|--------------|----------------------------------------------------------------------------------------------------|-------------|---------|-----------|
| 의 椎目 😤 婿 👝                      | 083         | 코, 고   | 正白                  | ж      |           | Volece P                       | 1 Y          |                                                                                                    |             | Enderod |           |
| ল 🖗 লাগত 🛛 😕                    | ¢8.         | • 2    | gin 🕤               | ×      | vitage    |                                |              | pine.                                                                                                    | Horra Groda | Ermatra | н:<br>•   |
| 🗵 🂡 Nano d'577 ditest           | ♦ 8 1       | • 1    | ⊖ nh ⊙              | ×      | 11        | Gurtam Maps                    | <b>11</b>    |                                                                                                    |             |         |           |
| 🗵 🏺 Nano Test 62215             | ♦ 8 1       | 4 1    | e 🖞 💮               | ×      | ×+        | Deople Bareata                 | mont         |                                                                                                    |             |         |           |
| 🐨 💡 Nano Test ¢2260             | ♦ 8 1       |        | ph 🕤                | ×      | 9 - H     | Scople Physical                |              |                                                                                                    |             |         | THESE     |
| 🗵 🤗 MiniFinder Nano ¢0010       | ♦ 8 L       | 4.5    |                     | ×      |           | Desple Sciellite               |              | 0                                                                                                    | 14 M        | Albe    |           |
| 👿 🂡 Min Finder Fiko d'25 dgreen | ♦ 8 1       | 4.5    | . ⊨ ⊙               | ×      | - 13      | Occale Hybrid                  | ( C          | cixc.                                                                                                    | Karostov    |         |           |
| 🗵 🂡 Min Finder Fico doemo       | <b>♦</b> 8  | 4.5    | $(\cdot) = (\cdot)$ | ×      |           | Casala Man Malaz               |              | Here and the second second sec | nesh Fun    | -       |           |
| 🗵 🂡 MinEinder Eko d'Snigøy      | ♦ 8 I       | 4.5    | . ⊳ ⊙               | ×      | 2.1       | Country of the Markow Marchine | $\mathbf{Z}$ | Ski                                                                                                    |             |         | Sector    |
| 🗵 🤗 Nano d206 dtest             | ♦ ⊖ 1       | 4.5    | . ⊨ ⊙               | ×      | 115       | people web water Hypere        | 1. 23        |                                                                                                    | Arya        |         |           |

För mer information om kartans olika delar och funktioner läs "MiniFinder GO Snabbguide" som finns bifogad i sektion 3 och tillsammans med dina inloggningsuppgifter.

# minifinder()°

Support: support@minifinder.com

**Telephone:** +46 (0)470-786833

Website: www.minifinder.de